## Bestilling via søgefunktionen

Bestilling via søgefunktionen er især brugbart, hvis man ikke har de konkrete DOI-oplysninger, men snarere vil søge efter en kendt titel eller måske bestille artikler med udgangspunkt i en bredere emnesøgning.

For at bestille via søgefunktionen, skal man, efter at have lavet en bruger, logge ind her: https://www.reprintsdesk.com/login/login.aspx

OBS! Det er påkrævet, at man er på en godkendt IP-adresse eller VPN forbindelse til institutionens sikre netværk.

Når man er logget ind vælges menupunktet "*Home*". Her kan man lave en fritekst søgning, hvorpå man får en række resultater knyttet til den aktuelle søgning.

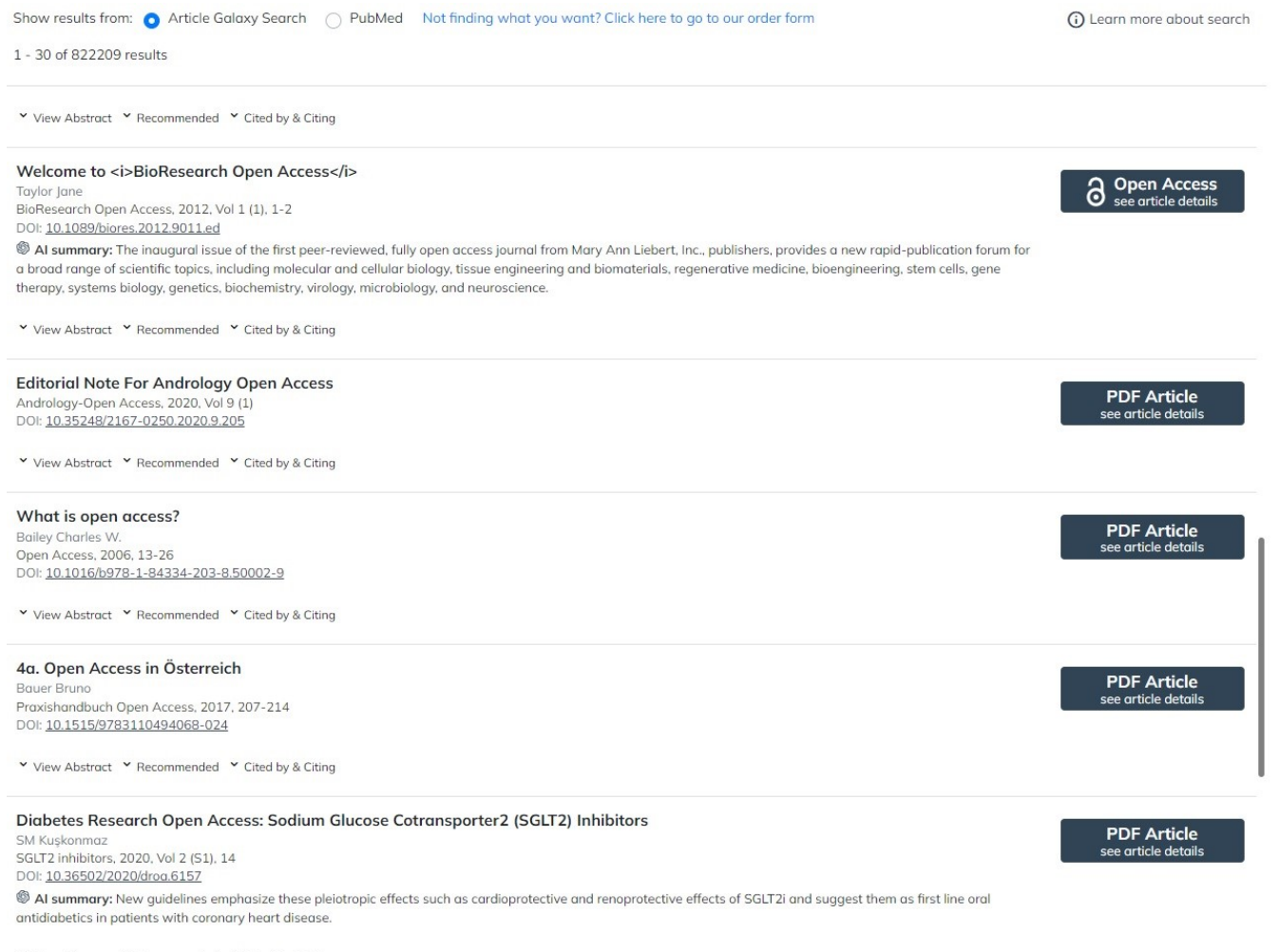

✓ View Abstract ✓ Recommended ✓ Cited by & Citing

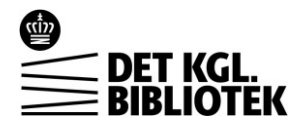

I toppen af skærmen kan man vælge enten at lave en søgning i PubMed eller i platformens egen database, Article Galaxy Search. Som det fremgår af ovenstående eksempel, viser søgedatabaser både betalingsdokumenter, som vil være markeret som "PDF Article", og Open Access dokumenter, som vil være markeret som "Open Access".

Når man har fundet det, man gerne vil bestille, klikker man på enten "*PDF Article*" eller "*Open Access*" knappen ud for søgeresultat og kommer frem til selve siden, hvor man bestiller materialet.

Se nedenstående eksempel på :

| Coffee processin<br>Nguyen Thich V.<br>International Journal<br>DOI: <u>10.1504/IJMAB</u> | of Markets and | nent to increase of<br>d Business Systems, 2 | green coffee quality: a systems thinking approach | edit citation |
|-------------------------------------------------------------------------------------------|----------------|----------------------------------------------|---------------------------------------------------|---------------|
| Full-text Access                                                                          | Abstract       | Recommended                                  | Cited by & Citing                                 |               |
| <ul> <li>Your article will be delivered to:<br/>dokumentservice@kb.dk</li> </ul>          |                |                                              | edit                                              |               |
| My Reference:                                                                             |                |                                              |                                                   |               |
| Please enter valu                                                                         | le             |                                              |                                                   |               |
| Request PDF                                                                               |                |                                              |                                                   |               |

Her er det en god idé, at tjekke at alle oplysningerne er korrekte.

Bestillingen gennemføres ved at klikke på "*Request PDF*" eller, hvis materialet er Open Access, hedder knappen "Get Full-Text from open access".

De fleste bestillinger går igennem automatisk, og i løbet af et par minutter vil man modtage en mail med dokumentet, som kan tilgås to gange før linket bliver inaktivt.

Det er også muligt under menupunktet "*My Orders*" at følge status på sine bestillinger, hvilket især er relevant for de bestillinger, som der er længere behandlingstid på.

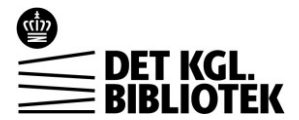